## Stark

This theme requires extensive customization in the VITA Data Management side and will take time to set up.

## Branding:

1) Your header HTML area is where your library or collections name will go, as well as where all of your navigation links are defined. Take care to ensure that the text is not too large on smaller browsers, and will fit inside 1000 pixels. You may need to manually edit the CSS template's #title font-size. The HTML area should contain something like: <div class="PageHeader"> <div id="title"><a href="http://www.knowledgeontario.ca/altStyleTwo/</pre> search">Ancient Public Library Digital Archives</a></div> <div id="headernavbar"> <a href="http://www.knowledgeontario.ca/altStyleTwo/ AdvancedSearch">Search</a> <a href="http://www.knowledgeontario.ca/altStyleTwo/about/3">Browse<///i> a> <a href="http://www.knowledgeontario.ca/altStyleTwo/WhatsNew">What's New</a> <a href="http://www.knowledgeontario.ca/altStyleTwo/ PhotoEssays">Exhibits</a> <a href="http://t2.ourdigitalworld.org/altStyleTwo/contribute/ upload/">Contribute</a> <a href="http://www.knowledgeontario.ca/altStyleTwo/ testimonials">Feedback</a> </div></div> 2) You will find a default favicon in this bundle, but may customize this with any image you want. 3) Your Footer HTML area can be used for anything; in the showcase site, I've used it for social-media buttons and some standard links such as "Contact Us" and "Copyright." It should contain something like: <div id="footernavbar"><a href="http://www.knowledgeontario.ca/</pre> altStyleTwo/about/4">About Us</a> <a href="http://www.knowledgeontario.ca/altStyleTwo/about/ 1">Copyright</a> <a href="http://www.knowledgeontario.ca/altStyleTwo/about/2">Contact Us</a></div> <div id="social"><a href="https://www.facebook.com/</pre>

```
OurDigitalWorld/"><img src="http://images.ourontario.ca/glib/
CSSsampler_V6-facebook.png" /></a><a href="https://twitter.com/</pre>
```

ODWorg"><img src="http://images.ourontario.ca/glib/CSSsampler\_V6twitter.png" /></a><a href="https://www.youtube.com/channel/ UCmpk7fnw2hAtE4BwY3MwBEQ"><img src="http://images.ourontario.ca/glib/ CSSsampler\_V6-youtube.png" /></a></div>

 <div id="footerwarning">Software technologies and hosting of VITAtoolkit Collections are provided by <a href="http:// ourdigitalworld.org">OurDigitalWorld</a>. <br />This is a development site. Do not believe anything you see or read here. It is all for the amusement of the developers.

Search page:

1) You will notice in this theme, unlike other VITA websites, there are only two panels on the front page instead of three. The centre one that contains the search bar is hidden in this theme. That means there is no search bar AT ALL on the front page – users have to search using the Advanced Search page, or Browse from the browsing options.

2) You may choose whether you want text on the left, images on the right, or vice versa. Please note that no matter what, the right sidebar is the only place to make a slideshow appear. Thus, to rearrange the two panels, use the flex model, outlined in the "upgrading to V6 in style" document. (Link required!)

3) In the default design, the left sidebar is where your large body of text goes. This is designed for organizations that have a lot to say! You may wish to use this space as an ever-changing blog post, post news or links to the main organizational website, explain the digitization project or its funding, discuss the contents of the collections, or introduce individual collection items with contextual information, as I've done with "featured groups." Your left sidebar HTML area should contain something like: <div class="SiteNav"><div class="h4">Welcome!</div></div> Information <a href="http://www.knowledgeontario.ca/altStyleTwo/ about/4">>about the institution</a>.

<br />With <a href="http://www.ourdigitalworld.org">a link</a> to the
website.

A sentence about copyright and usage; a sentence <a href="http://
www.knowledgeontario.ca/altStyleTwo/about/1">linking to the copyright
page for more information</a>.

<div class="SearchHeader">Featured groups

div>

<div class="SearchList">

<a href="results?"

grd=Pub527747">BeaverToo</a>

<a href="results?"

grd=Pub527736">New Tanner Tester</a>

<a href="results?"

grd=467">Nature</a>

<a href="results?"

grd=470">Another Group</a>

<a href="results?"

grd=469">Some Other Group</a>

## 

</div>

3) In the default design, the right sidebar is used for featuring exhibits, groups, and the slideshow of latest items. You must call static images manually by finding the record you want to link to, finding the image URL, and inserting them with HTML code, as below. You can choose any images to display here. You can use the DM options to decide where the slideshow appears in the order. Your right sidebar HTML area will contain something like:

<div class="SiteNav"><div class="h4">Featured Group:<a href="http://
www.knowledgeontario.ca/altStyleTwo/403763/data?n=9">Death Notices</
a></div></div>

<a href="http://www.knowledgeontario.ca/altStyleTwo/403763/data? n=9"><img src="http://images.ourontario.ca/Partners/social/ VSB000527670.jpg" width=400 /></a>

A short explanatory text about the relevance of the selected group! Perhaps it's timely, or in the news, or has a related physical exhibit.

<div class="SiteNav"><div class="h4">Featured Exhibit: <a
href="http://www.knowledgeontario.ca/altStyleTwo/42/Exhibit">Tracing
Agnes Macphail</a></div>

<a href="http://www.knowledgeontario.ca/altStyleTwo/42/Exhibit"><img
src="http://images.ourontario.ca/Partners/Test401/Test401006757.jpg"
width=400 /></a>